## 中国建设银行个人银期转账网银签 (解) 约指南

注意事项:

1、建设银行目前可支持网银及手机银行银期转账签(解)约。

2、适用已有建设银行借记卡并已开通网上银行,同时已在我期货公司成功 开立期货账户的客户。

## 1 网银签约

1.登录建设银行网站 www.ccb.com,点击进入"个人网上银行登录",出现登录界面,输入身份证号(卡号)、密码等信息,点击"登录";

| 个人客户 私人银行 公司机构                           | 7 小微企业 薯 |
|------------------------------------------|----------|
| <b>中国建设银行</b><br>China Construction Bank | 杭州市 🖌    |
| ▲ 个人电子银行首页 服                             | 务介绍      |
| 个人网上银行 ~ 🔒 登录                            |          |
| 安全指引 下载中心 功能演示 注册开通                      |          |
| □ 进入我的.com 】 ■ 善融商务                      |          |

2.在功能菜单里选择"投资理财——银期直通车——银期签约";

| 首页                                          | 我的账户                                 | 转账汇款     | 投资理                                      | 财                                      | 资产管理                          | 信用卡                                                    | 贷款服               | 务                                                                                           | 生活服务               |
|---------------------------------------------|--------------------------------------|----------|------------------------------------------|----------------------------------------|-------------------------------|--------------------------------------------------------|-------------------|---------------------------------------------------------------------------------------------|--------------------|
| ●最近使用                                       |                                      |          |                                          |                                        |                               |                                                        |                   |                                                                                             |                    |
| 投资理财                                        | 基金                                   | ì        | 東盈                                       | 保障                                     | Ż.                            | 理财产品                                                   |                   | 存款产品                                                                                        |                    |
| 投资理财首页<br>贵金属首页<br>转让交易平台首页<br>外汇首页         | 我的基金<br>基金超市<br>基金工具<br>基金设置<br>综合查询 |          | 速盈首页<br>综合查询                             | 我的保险                                   | 的保险<br>验超市<br>读交易<br>验设置      | 我的理财产品超示<br>理财产品超示<br>转让交易平台<br>自动理财<br>建行财富<br>产品适合度说 | 品<br>与<br>分<br>平估 | <ul> <li>整存整取</li> <li>惠存通</li> <li>大额存单</li> <li>妊财存款</li> <li>步步盈</li> <li>更多+</li> </ul> |                    |
| 结售汇                                         | 外汇                                   | ĵ        | 黄金积存                                     | 账户                                     | 商品                            | 账户贵金属                                                  |                   | 转让交易                                                                                        | 平台                 |
| 人民币购汇<br>外币结汇<br>交易明细查询                     | 外汇买卖                                 | Ţ        | 黄金积存                                     | 账户                                     | 9商品                           | 账户贵金属历                                                 | 3双向               | 首页<br>我要转让<br>我要投资<br>我要求购<br>我的挂单<br>综合查询                                                  |                    |
| 首页                                          | 我的账户                                 | 转账汇款     | <b>化 投资</b> 环                            | ✓                                      | 资产管理                          | 信用卡                                                    | 贷款                | 服务                                                                                          | 生活肌                |
| ④最近使用                                       |                                      |          |                                          |                                        |                               |                                                        |                   |                                                                                             |                    |
| 易存金                                         | 实物贵金属                                |          | 代理贵金属                                    | ŧ                                      | 户理财                           | 债券                                                     |                   | 银期直                                                                                         | 通车                 |
| 易存金交易<br>综合查询<br>提取实物产品<br>签约账户管理           | 实物贵金属抽                               | <u> </u> | 首页<br>交易委托<br>资金划转<br>申报<br>提货申请<br>账户管理 | <i>4</i> 2 <i>4</i> 2 <i>4</i> 2       | 沪理财首页<br>沪理财查询<br>沪理财设置       | 我的债券<br>债券超市<br>交易账号3                                  | 速更                | 银期<br>银期<br>银期                                                                              | 页<br>账 询<br>理<br>约 |
| 鑫存管                                         | 代理信托                                 |          | 股票期权业务                                   | 矛                                      | 老保障产品                         | 智富盈                                                    |                   |                                                                                             |                    |
| 鑫存管签约<br>鑫存管转账<br>B股银证业务<br>鑫存管理财<br>股票质押回购 | 代理信托                                 |          | 股票期权业务                                   | <i>养</i><br>,<br>,<br>,<br>,<br>,<br>, | 老保障产品首页<br>老保障产品设置<br>老保障产品查询 | 智富盈首可<br>签约管理<br>还款顺序证                                 | 页<br>O置           |                                                                                             |                    |

3. 在模糊查询处输入"新世纪期货",点击"确认"可以找到"浙江新世纪期货有限公司",点击"签约";

| 银期签约                            |                |                                        |    |
|---------------------------------|----------------|----------------------------------------|----|
| ● 选择期货公司 〉 ② 填写期货               | 资金账户信息 > ③ 选择银 | 行账户 〉 ④ 确定签约信息 〉 ⑤ 签约成                 | 叻  |
| 1.选择期货公司<br>模糊查询: 新世纪期货<br>期货公司 | 确认             | ▶ 输入期货公司简称,如"浙江中大期货经纪有<br>公司",输"浙江中大"。 | 限  |
| 期货公司名称                          | 联系电话           | 地址                                     | 操作 |
| 浙江新世纪期货有限公司-人民币                 | 0571-85155235  | 浙江省杭州市万寿亭街13号                          | 签约 |

4.输入期货资金账号(6位编号)和期货资金账号密码,确认银行账户信息,勾选"我已认真阅读《银期直通车协议书》并同意 遵守此协议",点击"下一步";

## 银期签约

| ① 选择期货公司 〉 ②  | )填写期货资金账户信息 〉 3 选择银行账户 〉   |  |  |  |  |  |  |  |
|---------------|----------------------------|--|--|--|--|--|--|--|
| 2.请填写期货资金账户信息 |                            |  |  |  |  |  |  |  |
| 期货公司名称        | 浙江新世纪期货有限公司-人民币            |  |  |  |  |  |  |  |
| * 期货币种        | 人民币                        |  |  |  |  |  |  |  |
| * 期货资金账户      |                            |  |  |  |  |  |  |  |
| * 期货资金密码      | 资金账号密码(初始为身份证末 6 位)        |  |  |  |  |  |  |  |
| 3.选择银行账户      |                            |  |  |  |  |  |  |  |
| *银行账户         | 621                        |  |  |  |  |  |  |  |
| 手机号码          | 13                         |  |  |  |  |  |  |  |
| [             | ☑ 我已认真阅读《银期直通车协议书》并同意遵守此协议 |  |  |  |  |  |  |  |
|               | 下一步                        |  |  |  |  |  |  |  |

5. 弹出数字证书选择框,选择数字证书网银盾密码输入框,输入 密码,完成银期自助签约。

|           | 尊敬的客户:<br>银期直通车开通成功 <b>!</b> |          |
|-----------|------------------------------|----------|
| 以下是您的转账信。 | 3                            |          |
| 期货资金账号:   | 1                            | 银行账号:    |
| 期货公司名称:   | 浙江新世纪期货有限公司                  | 手续费扣收方式: |
| 短信通知:     | 未开通                          |          |
| 期华市和.     | 人民币                          |          |

2 网银解约

## 1.选择"投资理财——银期直通车——银期管理";

| 首页                                | 我的账户  | 转账汇款                              | 投资理财                               | 资产管理                       | 信用卡                    | 贷款服务                                 | 生活服务 |
|-----------------------------------|-------|-----------------------------------|------------------------------------|----------------------------|------------------------|--------------------------------------|------|
| ○最近使用                             |       |                                   |                                    |                            |                        |                                      |      |
| 易存金                               | 实物贵金属 | 代理                                | 理贵金属                               | 专户理财                       | 债券                     | 银期直通                                 | 手    |
| 易存金交易<br>综合查询<br>提取实物产品<br>签约账户管理 | 实物贵金属 | 油签登记 首道<br>交<br>资;<br>申<br>提<br>账 | 页<br>易委托<br>金划转<br>反<br>货申请<br>⊐管理 | 专户理财首页<br>专户理财查询<br>专户理财设置 | 我的债券<br>债券超市<br>交易账号变更 | 银期首页<br>银期转则<br>银期查证<br>银期查证<br>银期签约 |      |
| 鑫存管                               | 代理信托  | 股調                                | 票期权业务                              | 养老保障产品                     | 智富盈                    |                                      |      |
| 鑫存管签约                             | 代理信托  | 股頭                                | 票期权业务                              | 养老保暄产品首页                   | 智富盈首页                  |                                      |      |

2. 勾选需要取消的银期签约记录, 再点击"取消银期";

| 银期管 | 理    |      |          |        |        |
|-----|------|------|----------|--------|--------|
|     | 银行账号 | 币种   | 期贵公司名称   | 期货资金账号 | 短信签约情况 |
| 4   | 6222 | 人民币  | 新世纪期货    |        | 未签约    |
|     |      | 取消银期 | 変更账户 ] 手 | 续费变更   | 通知     |

3.进入取消界面,输入期货资金密码,点"确定"后,弹出选择数字证书输入证书密码确定即可。

取消银期直通车

| 期货公司名称:   | 浙江新世纪期货有限公司 |
|-----------|-------------|
| 银行账号:     |             |
| 币种:       | 人民币         |
| • 期货资金密码: |             |
| 1         | 确定 返回银期管理   |
| L         |             |
|           |             |

1.确保建行卡已开通手机银行,下载安装"中国建设银行"手机 APP, 进行登录操作;

2.点击屏幕最下方的"投资理财"选项;

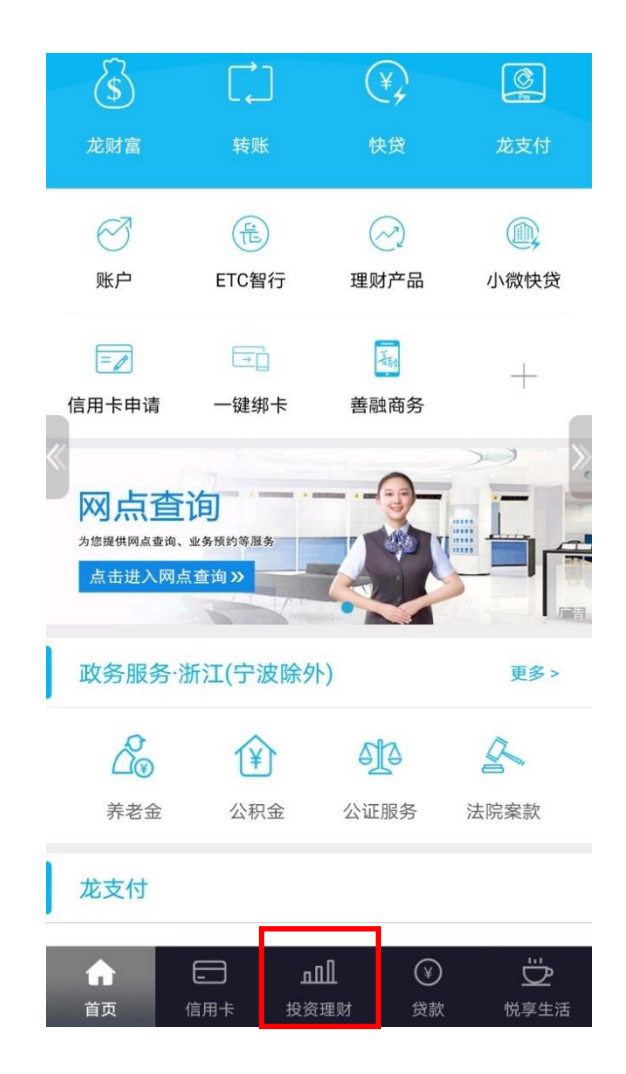

2.通过滑动屏幕下方的选项键找到"银期直通车"功能按钮;

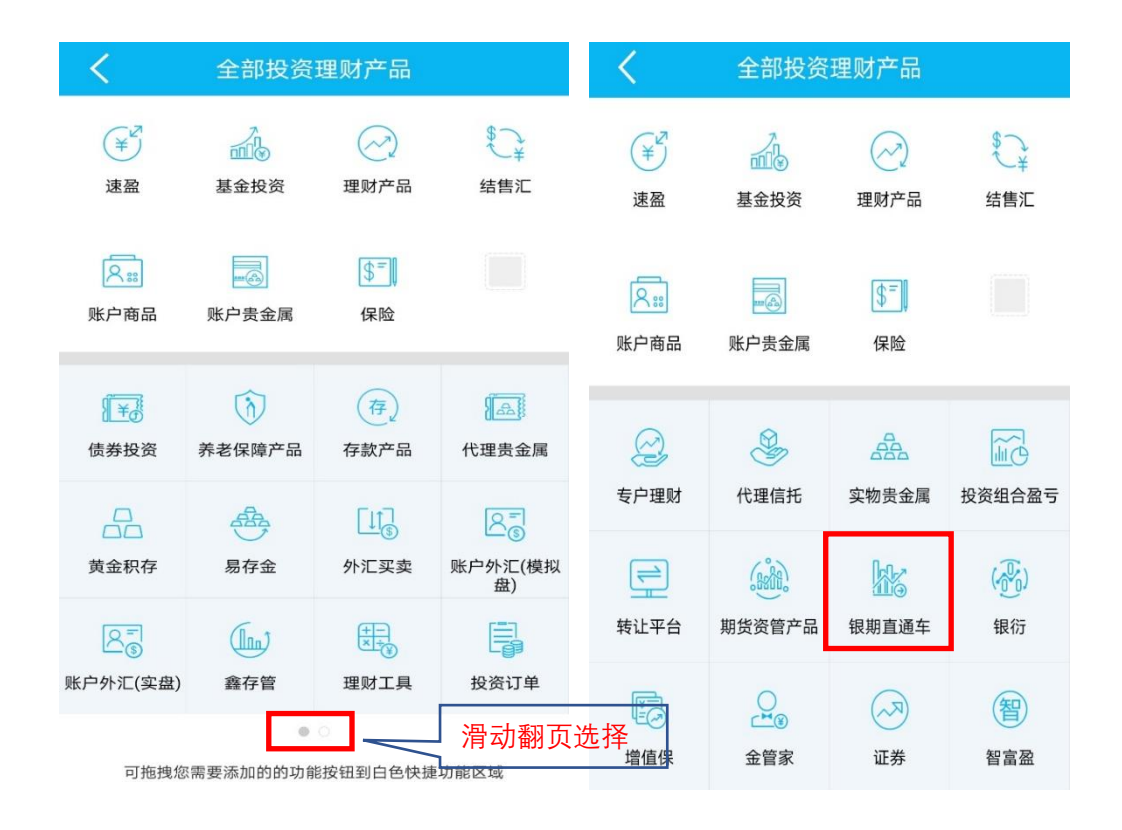

3.点击进入"银期转账"功能,模糊搜索"新世纪期货",找到签约的期货公司名称;

| <   |      | 银期直通车 | ••• |
|-----|------|-------|-----|
| (¥  | 银期转账 |       | >   |
|     | 综合查询 |       | >   |
| 5   | 银期管理 |       | >   |
| */5 | 银期签约 |       | >   |

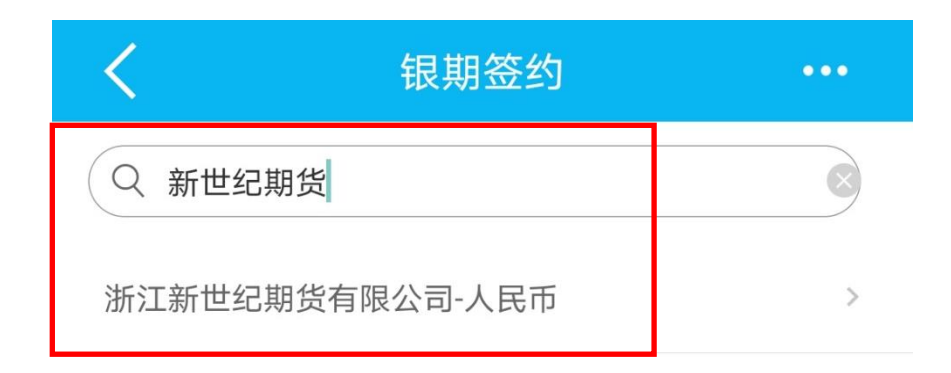

4.录入期货资金账号(6位编码),以及期货资金密码(期货资金 账号密码),勾选"认真阅读并同意:银期直通车协议书",后点 击下一步;

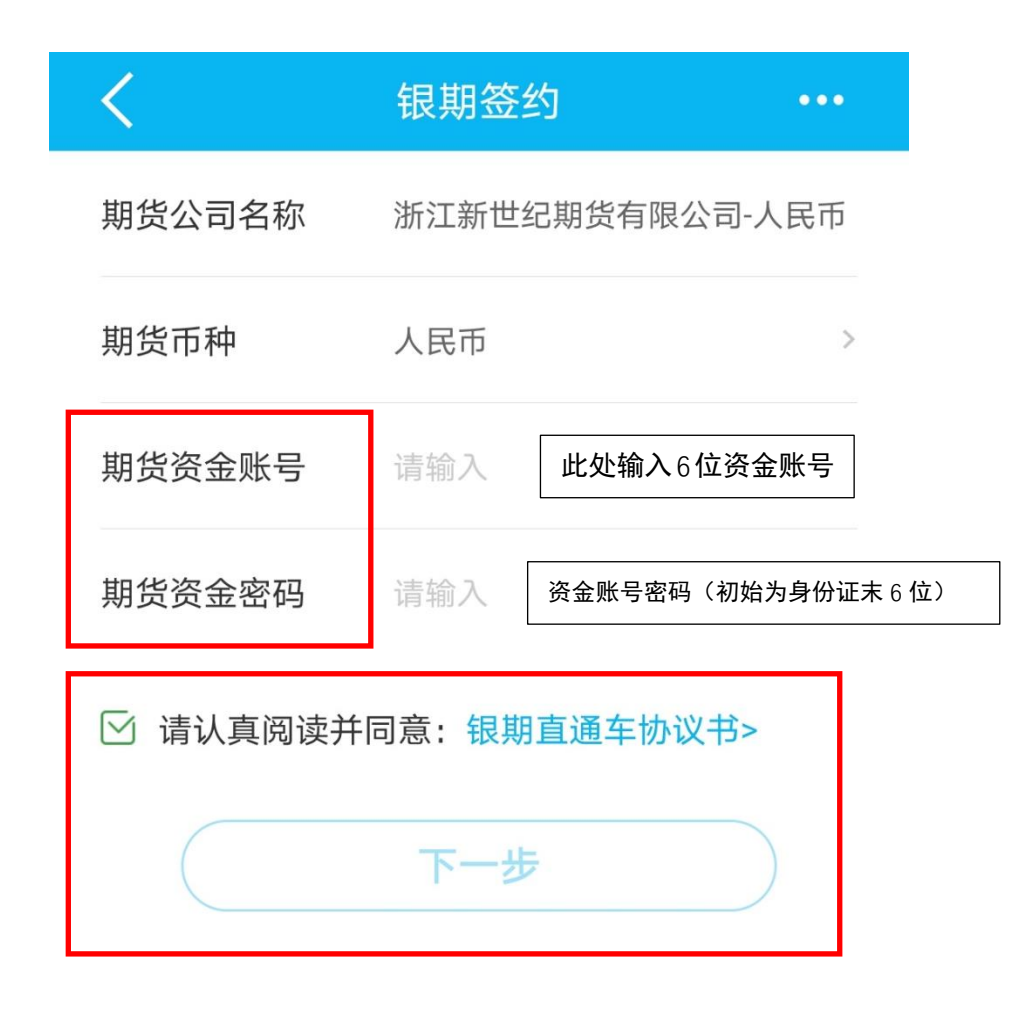